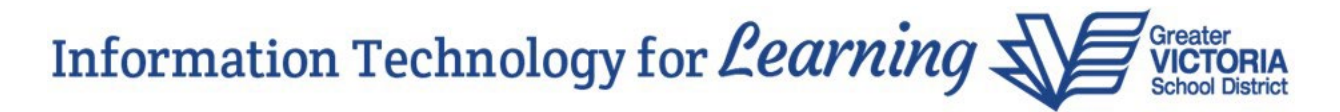

## End of Year Rollover Enhancement in MyEducation BC

March 5, 2025

A new End of Year Rollover (EOYR) enhancement is now available in the MyEducation BC Production environment. This is related to Pre-Transition fields in a student record.

Recently, modifications were made to the EOYR fields, setting the old Pre-Transition fields to be deprecated. The fields of **Retain in Same Grade, Withdraw at EOY** and **To be Graduated** have been relabeled with a **zz**-prefix and set to Read Only. The Pre-Transition field set and Enterprise related filters/queries have also been relabeled with the **zz**-prefix:

Field sets:

Filters:

Pre-Transition 2025EOYR - Future-Dated Enrollments [Enterprise]EOYR - Student TransitionsEOYR - Prior YOG still Active [Enterprise]zz- Pre-TransitionEOYR - Students Becoming Active No Primary [Enterprise]SD61 Pre-Transitionzz-EOYR - Future YOG Flagged to Graduate [Enterprise]

District, school or user created field sets, queries and filters have not been adjusted, but the field names will reflect the deprecated **zz**-status:

| These fields have<br>prefix and are now r<br>to set | been relabeled w<br>ead-only. They w<br>values for EOYR. | ith the "zz-"<br>ill not be used 🛽 🗷 |
|-----------------------------------------------------|----------------------------------------------------------|--------------------------------------|
|                                                     | Pi                                                       | rimary Active Students               |
| zz-Retain in Same Grade                             | zz-Withdraw at EOY                                       | zz-To be Graduated                   |
| N                                                   | Ν                                                        | Ν                                    |
| Ν                                                   | Ν                                                        | Ν                                    |
| Ν                                                   | Ν                                                        | Ν                                    |

A new field called **EOYR Transition** has been introduced which includes all three values in a dropdown list. It's conveniently located below the **Next School > Name** field within a student record. It's also available in some new field sets.

| School > Name                    | Sample High Sc | chool |
|----------------------------------|----------------|-------|
| Next School > Name *             |                | Q     |
| EOYR Transition 😧                | ~              |       |
| Pre-transition Withdrawal Code 😯 | Creduate       | ✓     |
| Out of Catchment                 | Withdraw       |       |
| Out of Catchment School          | Retain         | Q     |
| Out of District                  |                |       |

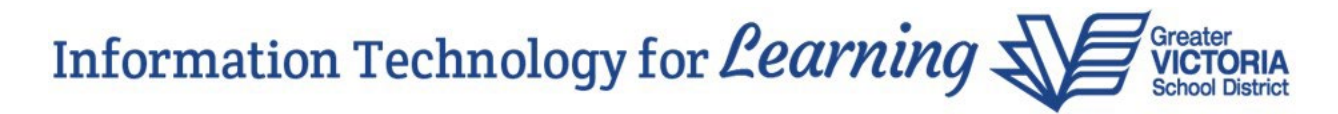

There are two new Pre-Transition field sets available in School View > Student top tab: Pre-Transition 2025 (created at the district level) and EOYR – Student Transitions (created at the Enterprise level):

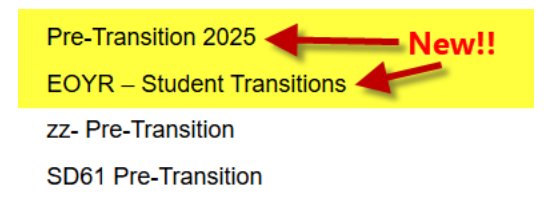

The **zz-Pre-Transition** field set (created at the Enterprise level) and the **SD61 Pre-Transition** field set (created at the district level) are still available; however, they do not include the new **EOYR Transition** field. You can also create your own field set for this purpose, but it's important to ensure it includes the new **EOYR Transition** field. This is the field that will be used by the EOYR process from this point forward.

Current values that were set using the now deprecated fields will need to be updated to the new **EOYR Transition** field. These can be migrated easily using the Advance Filter functionality and Mass Update.

Using the **zz-Pre-Transition** field set, click on the Advanced filter in School View > Student top tab:

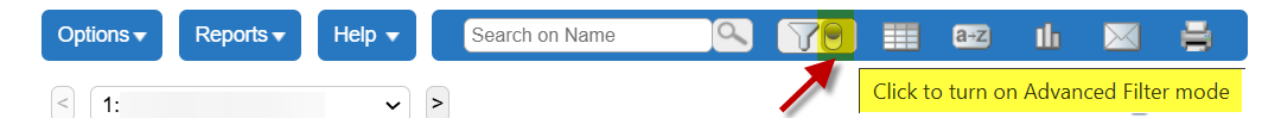

Filter on **zz-Retain in Same Grade** = **Yes**, search based on: Primary Active Students, then click Search:

| Advanced Filter               |             |                                     |                                                      |
|-------------------------------|-------------|-------------------------------------|------------------------------------------------------|
| Name                          |             | Pre-transition<br>Withdrawal Code 😗 | <b>v</b>                                             |
| Pupil #                       |             | Academic track type                 | ~                                                    |
| Date of birth<br>(mm/dd/yyyy) | Age         | Homeroom                            | Q 🗙                                                  |
| Year of graduation 😯          |             | Next homeroom                       | Q 🗙                                                  |
| Grade level                   | <b>~</b>    | Next homeroom<br>teacher            |                                                      |
| Grade sub level               |             | Dip/SCCP Date                       |                                                      |
| Enrollment status             |             | zz-Retain in Same<br>Grade          |                                                      |
| School > Name                 |             | zz-Withdraw at FOY                  | Filter on 77-Retain in Same Grade - Ves              |
| Next School > Name            |             |                                     | No                                                   |
|                               |             | zz-10 be Graduated                  | Yes                                                  |
| Search fields zz-Pre-Tran     | nsition 🗸 🕽 | Sea                                 | rch based on Primary Active Students    Sort by Name |
|                               |             |                                     | Q Search Z Clear X Close                             |

## Information Technology for *Learning*

If your search produces results, you will see them listed:

| Option | s <b>▼</b> Reports <del>▼</del> | Help 🔻           | Search on Name          | 9         |     | a-z ∐ı    |                    |                    |                                | ₹  |
|--------|---------------------------------|------------------|-------------------------|-----------|-----|-----------|--------------------|--------------------|--------------------------------|----|
| _      | 🔖 trn01.myeducatio              | n.gov.bc.ca/aspe | n/massUpdate.do - Googl | e Chr — 🗖 | ×   | cted 🥔    |                    |                    | Custom Selection               | on |
|        | 😋 trn01.myedu                   | cation.gov.bc.c  | a/aspen/massUpdate.     | do        |     | EnrStatus | School > Name      | NextSkl > Name     | Pre-transition Withdrawal Code | 1  |
|        | Field                           | FOXE             |                         | ~         |     | Active    | Sample High School | Sample High School |                                | ş  |
|        | Value                           |                  |                         |           |     | Active    | Sample High School | Sample High School |                                | ŝ  |
|        |                                 |                  |                         |           |     | Active    | Sample High School | Sample High School |                                | ę  |
|        | C Update                        | Graduat          | te<br>w                 | 🕫 Advan   | ced | Active    | Sample High School | Sample High School |                                | s  |
|        |                                 | Retain           |                         |           |     | Active    | Sample High School | Sample High School |                                | ę  |
| 4      |                                 |                  | Retain in grade at E    | OYR       |     |           |                    |                    |                                | •  |

You can then proceed with using Options > Mass Update to set the **EOYR Transition** field to **Retain**.

The next step is to clear the filter results. Click the "Clear" button:

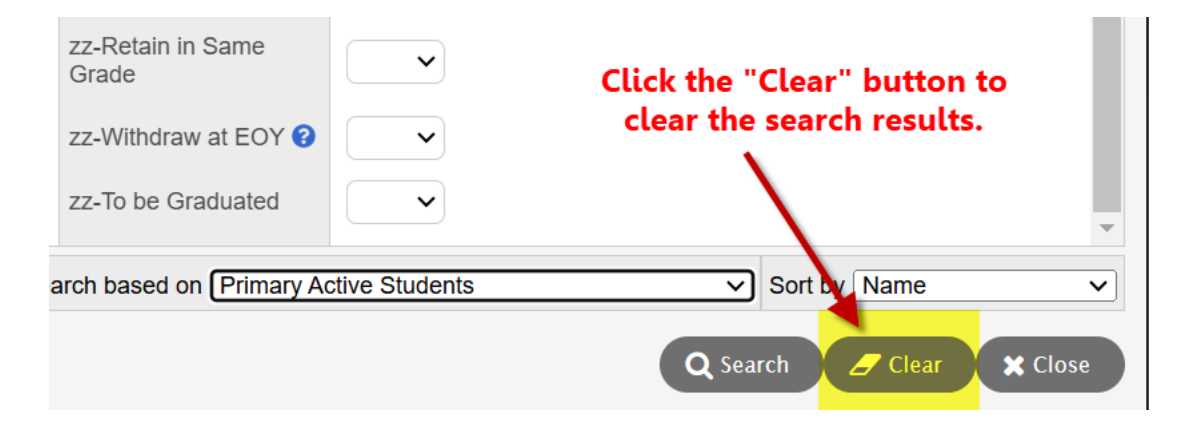

Next, filter on **zz-Withdraw at EOY** = **Yes**, search based on: Primary Active Students, then click Search:

| Advanced Filter               |              |                           |                                    |
|-------------------------------|--------------|---------------------------|------------------------------------|
| Pupil #                       |              | Academic track type       | ▲                                  |
| Date of birth<br>(mm/dd/yyyy) | Age          | Homeroom                  | QX                                 |
| Year of graduation 😮          |              | Next homeroom             | ٩ 🗙                                |
| Grade level                   |              | Next homeroom teacher     |                                    |
| Grade sub level               |              | Dip/SCCP Date             |                                    |
| Enrollment status             | <b></b>      | zz-Retain in Same         | ~~~                                |
| School > Name                 |              | Grade                     |                                    |
| Next School > Name            |              | zz-Withdraw at EOY 🚱      | Filter on zz-Withdraw at EOY = Yes |
| Search fields zz-Pre-Tra      | insition 🗸 💽 | Search based on Primary A | ct nts V Sort by Name V            |
|                               |              |                           | Yes Q Search Clear Close           |

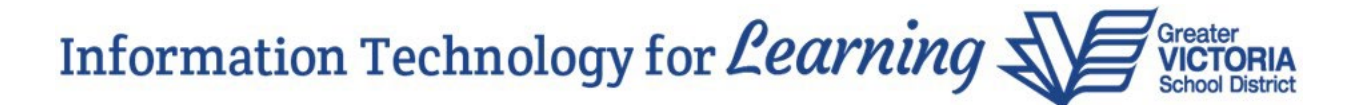

If your search produces results, you will see them listed:

| Optio | ns 🔻  | Reports -     | Help 🔻        | Se               | earch on Name      | 9        | 79       |    | a→z    | th    | $\bowtie$ | 8           |                |                                | Z        |
|-------|-------|---------------|---------------|------------------|--------------------|----------|----------|----|--------|-------|-----------|-------------|----------------|--------------------------------|----------|
|       | 👽 trn | 01.myeducatio | n.gov.bc.ca/a | pen/mas          | ssUpdate.do - Goog | le Chr — |          | ×  | ected  | 0     |           |             |                | Custom S                       | election |
|       | 25    | trn01.myeduc  | ation.gov.b   | <b>c.ca</b> /asp | pen/massUpdate.    | do       |          |    | EnrSt  | tatus | School >  | Name        | NextSkl > Name | Pre-transition Withdrawal Code | Acade    |
|       | Fiel  | d             | EOY           | R Transit        | ion                | ~        |          |    | Active | e     | Sample H  | ligh School |                | To Next School                 |          |
|       | Valu  | ie            |               | ~                |                    |          |          |    | Active | e     | Sample H  | ligh School |                |                                | Standa   |
|       |       |               | Grad          | uate             |                    |          |          |    | Active | e     | Sample H  | ligh School |                |                                |          |
| •     | 3     | Update        | X Can With    | draw             |                    |          | 🔅 Advano | ed |        |       |           |             |                |                                | ۱.       |
|       |       |               | Reta          | n                | Withdraw student   | at EOYR  |          |    |        |       |           |             |                |                                |          |

You can then proceed with using Options > Mass Update to set the **EOYR Transition** field to **Withdraw**.

The next step is to clear the filter results. Click the "Clear" button:

| zz-Retain in Same<br>Grade | ~              | Click the "Clear" button to |
|----------------------------|----------------|-----------------------------|
| zz-Withdraw at EOY ?       | ~              | clear the search results.   |
| zz-To be Graduated         | ~              | •                           |
| arch based on Primary A    | ctive Students | Sort by Name                |
|                            |                | Q Search 🖉 Clear 🗶 Close    |

And finally, filter on **zz-To be Graduated** = **Yes**, search based on: Primary Active Students, then click Search:

| Advanced Filter                   |                                                       |
|-----------------------------------|-------------------------------------------------------|
| Date of birth<br>(mm/dd/yyyy) Age | Homeroom                                              |
| Year of graduation 🚱              | Next homeroom                                         |
| Grade level                       | Next homeroom<br>teacher                              |
| Grade sub level                   | Dip/SCCP Date                                         |
| Enrollment status                 | zz-Retain in Same                                     |
| School > Name                     | Glade                                                 |
| Next School > Name                | zz-Withdraw at EOY 🕜 🔽                                |
|                                   | zz-To be Graduated Filter on zz-To be Graduated = Yes |
| Search fields zz-Pre-Transition   | Search based on Primary Act No nts V Sort by Name V   |
|                                   | Yes Q Search Z Clear X Close                          |

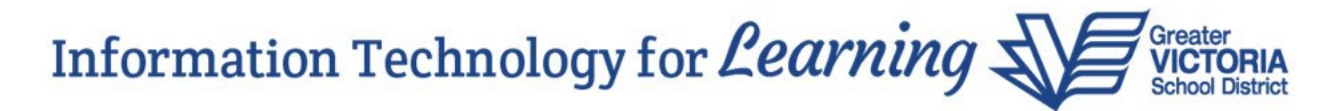

If your search produces results, you will see them listed. You can then proceed with using Options > Mass Update to set the **EOYR Transition** field to **Graduate**.

Unsure of which option to use going forward? Select **ONE** of the following options when pretransitioning students:

- Blank (Most common)
  - The student will transition normally to next grade, next school, next year, next homeroom
- **Retain** (Retain in Grade at EOYR)
  - Student will remain in the same grade for the next school year
  - YOG will increase by 1 through EOYR process
- Withdraw (Withdraw at EOYR)
  - o Indicates the student is not continuing in a MyEdBC school next school year
  - NO next school can be selected
- **Graduate** (Graduate at EOYR)
  - o Indicates student is graduating at the end of the current school year
  - o Grade 12 students only

## A couple of final points

Students who have a **Next School** set cannot also have the **Withdraw** flag set in the **EOYR Transition** field. The user will receive the following message when saving the change:

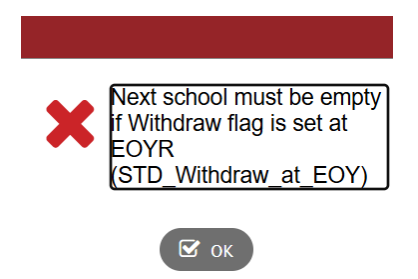

Only Grade 12 students can be set to **Graduate** in the **EOYR Transition** field. If a user sets this flag for a non-Grade 12 student, the following message will appear when saving the change:

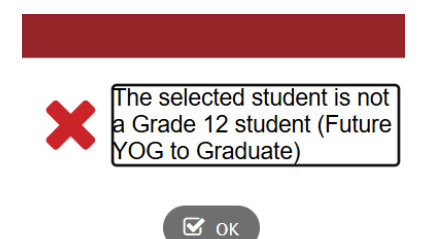